# Search for a Facility

Step 1- Navigate to "Search for a Facility"

| ORACLE'                                                                                              |
|----------------------------------------------------------------------------------------------------|
|                                                                                                    |
| Favorites Main Menu > Curriculum Management > Facility and Event Information > Search for a Facility |
|                                                                                                    |
|                                                                                                    |
| Search for a Facility                                                                                |
| Enter any information you have and click Search. Leave fields blank for a list of all values         |
|                                                                                                    |
| Find an Existing Value                                                                               |
|                                                                                                    |
| Maximum number of rows to return (up to 300): 300                                                    |
| Academic Institution: begins with 💟 POCMP                                                            |
| Description: begins with 🔽                                                                           |
| Short Description: begins with 🔽                                                                     |
|                                                                                                    |
|                                                                                                    |
| Rearch Clear Basis Secret - Seve Secret Criteria                                                     |
|                                                                                                    |
|                                                                                                    |

## Step 2 - Click on the Search button

| ORACLE'                                                                                                    |
|----------------------------------------------------------------------------------------------------|
| Favorites Main Menu > Curriculum Management > Facility and Event Information > Search for a Facility                                             |
| Search for a Facility<br>Enter any information you have and click Search. Leave fields blank for a list of all values.<br>Find an Existing Value |
| Maximum number of rows to return (up to 300): 300                                                                                                |
| Academic Institution: begins with 💟 POCMP                                                                                                    |
| Description: begins with 💟                                                                                                    |
| Short Description: begins with 💟                                                                                                    |
| Case Sensitive                                                                                                    |
| Search Clear Basic Search 📳 Save Search Criteria                                                                                                 |

## Step 3 - Facility Search Criteria

| ORACLE                                  |                                 |                  |                  |                |                  |
|-----------------------------------------|---------------------------------|------------------|------------------|----------------|------------------|
| Favorites Main Menu > C                 | urriculum Management            | > Facility and E | vent Information | > Search for a | ı Facility       |
| Facility Search Criteria                | Facility Search <u>R</u> esults | 5                |                  |                |                  |
| Academic Institution:                   | Cal Poly Pomona                 |                  |                  |                |                  |
| Meeting Criteria                        |                                 |                  |                  |                |                  |
| *From Date:                             | 03/28/2011 🛐 <b>*End</b>        | Date:            | 06/03/2011 🛐     | M Tu V         | V Th F Sa Su     |
| *Meeting Start Time:                    | 6:00PM *Mee                     | ting End Time:   | 7:50PM           |                |                  |
| Facility Criteria                       |                                 |                  |                  |                |                  |
| Facility Type:                          | LCTR Q                          | Lecture Room     |                  |                |                  |
| 'General Assignment:                    | Ignore Fld 🔽                    | Room Capacity    | From:            | Room Capacity  | / To:            |
| Academic Organization:                  | Q                               |                  |                  |                |                  |
| Facility Partition:                     |                                 |                  |                  |                |                  |
| Location Code:                          | Q                               |                  |                  |                | Fotab Escilition |
| Building:                               | 009 🔍                           | 9                |                  | _              | reithratinites   |
|                                         |                                 |                  |                  |                |                  |
| Return to Search                        | fy                              |                  |                  |                |                  |
| Facility Search Criteria   <u>Facil</u> | ty Search Results               |                  |                  |                |                  |

#### **Required Fields:**

- From Date: and End Date: enter the quarter start and end date.
- Meeting Start Time: and Meeting End Time: enter the class meeting start and end time.
- Check off <u>all</u> class meeting days.

Optional Fields: allow you to refine your search further (Please ignore all fields except for those listed

below). If you do not know what to enter into these fields, click on  $\square$ .

- Facility Type
- Room Capacity From
- Building

In the example above, we are searching for a facility that is available Spring Quarter 2011 from 6:00pm to 7:50am on Tuesday and Thursday. We've refined our search by inputting a Facility Type of LCTR (lecture). Once you've entered all necessary information, click on Fetch Facilities. Your results will show up on the  $2^{nd}$  tab (Facility Search <u>R</u>esults) of the "Search for a Facility" screen.

#### **<u>Step 4</u>** - Facility Search Results

| OR/                                                                                                    | CLE.  |             |          |       |               |                       |                         |  |  |
|----------------------------------------------------------------------------------------------------|-------|-------------|----------|-------|---------------|-----------------------|-------------------------|--|--|
| Favorites Main Menu > Curriculum Management > Facility and Event Information > Search for a Facility                                                                                                    |       |             |          |       |               |                       |                         |  |  |
| Facility Search Criteria                                                                                                    |       |             |          |       |               |                       |                         |  |  |
| Academic Institution: Cal Poly Pomona                                                                                                    |       |             |          |       |               |                       |                         |  |  |
| The following facilities match your search criteria. From Date: 03/28/2011, End Date: 06/03/2011, Meeting Start Time:<br>6:00PM, Meeting End Time: 7:50PM, Day of Week: Tues Thurs, Facility Type: LCTR, General Assignment: Ignore<br>Fld, Building: 009, |       |             |          |       |               |                       |                         |  |  |
|                                                                                                    |       |             | Cust     | omize | Find   View A | <u>"   🖓   🕷 &lt;</u> | Eirst 🛛 1-8 of 8 🖸 Last |  |  |
| Building                                                                                                    | Room  | Facility ID | Capacity | Туре  | Acad Org      | Assignment            | Partition Location      |  |  |
| 9                                                                                                    | 133   | 009 0133    | 37       | LCTR  | 52-CEGR       | N                     | CPP                     |  |  |
| 9                                                                                                    | 263   | 009 0263    | 35       | LCTR  | 132-SCI       | N                     | CPP                     |  |  |
| 9                                                                                                    | 271   | 009 0271    | 37       | LCTR  | 41-CBA        | N                     | CPP                     |  |  |
| 9                                                                                                    | 273   | 009 0273    | 37       | LCTR  | 50-CEIS       | N                     | CPP                     |  |  |
| 9                                                                                                    | 305   | 009 0305    | 48       | LCTR  | 52-CEGR       | N                     | CPP                     |  |  |
| 9                                                                                                    | 425   | 009 0425    | 32       | LCTR  | 52-CEGR       | N                     | CPP                     |  |  |
| 9                                                                                                    | 427   | 009 0427    | 30       | LCTR  | 52-CEGR       | N                     | CPP                     |  |  |
| 9                                                                                                    | 429   | 009 0429    | 31       | LCTR  | 52-CEGR       | N                     | CPP                     |  |  |
| Return to S                                                                                                    | earch | ntify       |          |       |               |                       |                         |  |  |

Results are determined by the information entered in the "Facility Search Criteria" tab. In the example above, there are 8 facilities that meet the criteria entered in the "Facility Search Criteria" tab. The classrooms that are provided by the search are available on the days and times indicated in the "Facility Search Criteria" tab. To view classes scheduled in a specific room, navigate to the "Class Facility Usage" page.

Building: Building

Room: Room number

Facility ID: Building & Room number

Capacity: Number of available stations

Type: Facility type (e.g. LCTR, LAB, etc. - will not show if facility is a TELS/LCTI room)

Acad Org: Identifies the unit the facility is allocated to

Assignment: Does not indicate if room is available to be reserved

- Y: indicates that **only** the Acad Org identified can reserve the facility
- N: indicates that any College/Dept can reserve the facility \*\*
- \*\*\* Colleges are expected to cooperate and follow the quarterly schedule building timeline found on the Curriculum and Scheduling Resources website

<http://www.csupomona.edu/~academic/programs/scheduling/schedule\_building\_timeline.shtml>.